# Évolutions 6.50 CONNECT 2023

# SOMMAIRE

| 1. | ÉVOLU            | ΓΙΟΝS                                                                                                    | 4             |
|----|------------------|----------------------------------------------------------------------------------------------------|---------------|
|    | 1.1 Évolu        | tion de l'affichage lors de la sélection des profils d'un organisme                                                                                            | 4             |
|    | 1.1.1            | Quelle est l'évolution ?                                                                                                    | 4             |
|    | 1.1.2            | Que doit faire l'utilisateur                                                                                                    | 4             |
|    | 1.2 4.1 M        | ISA : Mise en place des MSA régionales                                                                                                    | 5             |
|    | 1.2.1            | Quelles modifications sont apportées dans les MSA présentes dans les organismes ?                                                                              | 5             |
|    | 1.2.2            | Que doit faire l'utilisateur ?                                                                                                    | 5             |
| 2. | ÉVOLIT           | IONS LIÉES A LA DSN                                                                                                    | 5             |
|    | 2.1 DSN :        | nouveaux codes risque MSA Accident du travail                                                                                                    | 5             |
|    | 2.2 Prévo        | yance PROBTP : Organisme PRODIGEO                                                                                                    | 6             |
|    | 2.2.1            | Quelles sont les entreprises concernées par les manipulations liées aux contrats de prévoyance ?                                                               | 6             |
|    | 2.2.2            | Que doit faire l'utilisateur ?                                                                                                    | 6             |
|    | 2.2.3            | Que fait le programme ?                                                                                                    | 6             |
| 3. | ÉVOLU            | FIONS LIÉES AU CALCUL DE BULLETIN                                                                                                    | 6             |
|    | 3.1 Ligne        | s de brut : création de 6 nouvelles primes                                                                                                    | 6             |
|    | 3.1.1            | Quelles sont les lignes de primes créées ?                                                                                                    | 6             |
|    | 3.1.2            | Que doit faire l'utilisateur ?                                                                                                    | 7             |
|    | 3.1.3            | Que fait le programme ?                                                                                                    | 9             |
|    | 3.2 IDCC         | 1596 - 1597: Mise en place des indemnités de repas, trajet et transport par région                                                                             | 10            |
|    | 3.2.1<br>des ouv | Quelle est la gestion des frais professionnels dans la convention collective 1596 Convention collective na<br>riers employés par les entreprises du bâtiment.? | tionale<br>10 |
|    | 3.2.2            | Comment paramétrer les indemnités de trajets, transport et repas ?                                                                                             |               |
|    | 3.3 IDCC         | 9331 : Création d'une ligne d'alerte pour un salarié intermittent en absence maintenue                                                                         | 14            |
|    | 3.3.1            | Que doit faire l'utilisateur?                                                                                                    |               |
|    | 3.3.2            | que fait le programme?                                                                                                    |               |
| 4. | ÉVOLU            | ΓΙΟΝS LIÉES AUX ÉTATS                                                                                                    | 14            |
|    | 4.1 État F       | ISCAL_DSN : prise en compte des pourboires exonérés d'impôts                                                                                                   | 14            |
|    | 4.1.1            | Pourquoi une modification de l'état FISCAL_DSN?                                                                                                    |               |
|    | 4.1.2            | Que doit faire l'utilisateur?                                                                                                    |               |
|    | 4.1.3            | Que fait le programme?                                                                                                    |               |
| 5. | ÉVOLU            | TIONS DIVERSES                                                                                                    | 14            |
|    | 5.1 Mise         | à jour des modèles de bulletin                                                                                                    | 14            |
|    | 5.2 Mise         | à jour de profils                                                                                                    | 18            |
|    | 5.3 Mise         | à jour des organismes                                                                                                    | 18            |
|    | 5.4 Mise         | à jour de grilles de salaires                                                                                                    | 18            |
| 6. | CORREC           | CTIONS                                                                                                    | 19            |
|    | 6.1 Calcu        | l de bulletin : Heures complémentaires :modification de la formule                                                                                             | 19            |
|    | 6.1.1            | Pourquoi une correction est elle faite?                                                                                                    |               |
|    |                  |                                                                                                    |               |

| 6.1.2       | Que doit faire l'utilisateur?                                                  |    |
|-------------|--------------------------------------------------------------------------------|----|
| 6.1.3       | Que fait le programme?                                                         |    |
| 6.2 Calcul  | de bulletin : Compteur de congés payés erroné en cas de jours placés sur PERCO |    |
| 6.2.1       | Pourquoi une correction est -elle faite?                                       |    |
| 6.2.2       | Que doit faire l'utilisateur?                                                  |    |
| 6.2.3       | Que fait le programme?                                                         |    |
| 6.3 DSN:    | Déclaration des heures rémunérées dans les types d'activités                   | 20 |
| 6.3.1       | Pourquoi une correction est elle faite?                                        |    |
| 6.3.2       | Que doit faire l'utilisateur?                                                  |    |
| 6.3.3       | Que fait le programme?                                                         |    |
| 6.4 IDCC    | 2205: Modification du CTP : CSG/ CRDS pour salarié Alsace Moselle              | 20 |
| 6.4.1       | Pourquoi une correction est-elle faite?                                        |    |
| 6.4.2       | Que doit faire l'utilisateur?                                                  |    |
| 6.4.3       | Que fait le programme?                                                         |    |
| 6.5 Suivi d | des corrections                                                                |    |

# 1. ÉVOLUTIONS

1.1 Évolution de l'affichage lors de la sélection des profils d'un organisme

#### 1.1.1 Quelle est l'évolution ?

Lors de la sélection des profils en Accueil/Entreprise/Modifier/Organismes/Général ou en Option/Imports/Import application/ Import DSN avec prévisualisation/Établissement/Organismes/Général,

l'option "Voir tous les profils " est ajoutée.

|                        | Profils                       |          |   |                      |          |                  |                                          |  |
|------------------------|-------------------------------|----------|---|----------------------|----------|------------------|------------------------------------------|--|
| < Filtres              | ,                             | <b>Y</b> |   | Rechercher           |          |                  | Afficher uniquement la sélection : 5 / 5 |  |
| Natures de cotisations |                               |          |   | Code                 | Créateur | Libellé court    | Libellé                                  |  |
| Regimes Sociaux        |                               |          | ~ | FORM_LEG_RA          | STD      | FORMATION        | FORMATION PROFESSIONNELLE                |  |
| Particularités         | 7024.STD;AGRI.STD;( $	imes$ " |          | ~ | SECU_RA              | STD      | SECURITE SOCIALE | SECURITE SOCIALE MSA                     |  |
|                        |                               |          | ~ | SST_RA               | STD      | SST              | MEDECINE TRAVAIL MSA                     |  |
|                        |                               |          | ~ | TAXE_APPR3_RA        | STD      | TAXE APPR.       | TAXE APPRENTISSAGE                       |  |
|                        |                               |          | ~ | ZAU_RA               | STD      | SECURITE SOCIALE | SECURITE SOCIALE MSA (AFNCA, AEF,)       |  |
|                        |                               |          |   |                      |          |                  |                                          |  |
| <b>T</b> Filtrer       | Y Par défaut                  |          |   | Voir tous les profil | s        |                  |                                          |  |
|                        |                               |          |   |                      |          |                  | ✓ OK × Annuler                           |  |

#### 1.1.2 Que doit faire l'utilisateur

Lors de la sélection des profils pour un organisme :

#### ÉTAPE 1 : aller en Accueil/Entreprise/Modifier/ Organismes/Général

Ŧ

ÉTAPE 2 : se positionner dans la colonne "Profils" de l'organisme souhaité

| Ent           | Entreprise X                                                                                                    |                                 |                 |                                        |                      |                    |                              |  |  |
|---------------|----------------------------------------------------------------------------------------------------|---------------------------------|-----------------|----------------------------------------|----------------------|--------------------|------------------------------|--|--|
| <             | AGRI CC 7024 Date de consultation 01/05/2023 😁                                                                        |                                 |                 |                                        |                      |                    |                              |  |  |
| ments         | Informations générales                                                                                                | Règles sociales et fiscales 🗸 V | aleurs Gestion  | du temps Organismes Règlements Lie     | ux de travail 🗸 Inte | rlocuteurs V Décla | arations Notes <             |  |  |
| des établisse | Général Taux établissement \ Divers pour cotisations \ Contrats de retraite complémentaire \ Contrats de prévoyance \ |                                 |                 |                                        |                      |                    |                              |  |  |
| ste (         | Organismes qui collectent                                                                                             | des cotisations                 |                 |                                        |                      |                    |                              |  |  |
| 2             | + -                                                                                                    |                                 |                 |                                        |                      |                    |                              |  |  |
|               | Code de l'organisme                                                                                                   | Raison sociale                  | Numéro cotisant | Profils                                | Mode de paiement     | Échéance           | Date de paiement             |  |  |
|               | MSA_PICARDIE_01.STD                                                                                                   | Ne plus utiliser // MSA PICAR   | _               | TAVE ADDD ; FORMATION; SECURITE SOCIAL | 01 - chèque          | Mensuelle          | 15 mois période d'emploi + 1 |  |  |
|               | AGRI.STD                                                                                                    | AGRI PREVOYANCE                 |                 | DECES NC;PREV hors RENTE NON CAL       | 01 - chèque          | Mensuelle          | 15 mois période d'emploi + 1 |  |  |
|               | CPCEA.STD                                                                                                    | CPCEA                           |                 | FRAIS DE SANTE CADRE;PREV CPCEA hors R | 01 - chèque          | Mensuelle          | 15 mois période d'emploi + 1 |  |  |
|               |                                                                                                    |                                 |                 |                                        |                      |                    |                              |  |  |

ÉTAPE 3 : cliquer sur la flèche noire

Lors de l'ouverture de la fenêtre, les profils paramétrés, ajoutés par une personnalisation et relevant des filtres sélectionnés s'affichent par défaut.

ÉTAPE 4 : En cochant la case "Voir tous les profils ", l'ensemble des profils relevant des filtres sélectionnés s'affichent.

|                        |                       | Profils               |          |                                    |                    |
|------------------------|-----------------------|-----------------------|----------|------------------------------------|--------------------|
| < Filtres              | <b>Y</b>              | Rechercher            |          | Afficher uniquement la se          | élection : 5 / 146 |
| Natures de cotisations |                       | Code                  | Créateur | Libellé court                      | Libellé            |
| Régimes sociaux AGRI   | ICOLE;(Sans régir X * | ANN_FAFSEA            | STD      | ANN-FAFSEA                         | ANN-FAFSEA         |
| Particularités 7024    | 4.STD;AGRI.STD;( × ▼  | AT_ALSACE             | STD      | AT ALSACE                          | Ne plus utiliser   |
|                        |                       | CAISSE_CP             | STD      | CAISSE CP                          | CAISSE DES CI      |
|                        |                       | CHOM_RA               | STD      | CHOMAGE                            | CHOMAGE MS         |
|                        |                       | CONSTRUCT             | STD      | CONSTRUCTION                       | CONSTRUCTIC        |
|                        |                       | FORM_ADD              | STD      | FORM. ADD.                         | FORMATION A        |
|                        |                       | FORM_COMPL_RA         | STD      | FORM COMPL                         | FORMATION P        |
|                        |                       | FORM_LEG_RA           | STD      | FORMATION                          | FORMATION P        |
|                        |                       | PREV_AGRI_APECITA     | STD      | APECITA                            | PREVOYANCE         |
|                        |                       | PREV_AGRI_DEC_C       | STD      | PREV CPCEA hors RENTE et IJ        | PREVOYANCE         |
|                        |                       | PREV_AGRI_DEC_C_DEPT  | STD      | PREV CPCEA hors RENTE et IJ - Dept | PREVOYANCE         |
|                        |                       | PREV_AGRI_DEC_C_S     | STD      | DECES SUPPL.                       | PREVOYANCE         |
|                        |                       | PREV_AGRI_DEC_NC      | STD      | PREV hors RENTE NON CADRE          | PREVOYANCE         |
|                        |                       | PREV_AGRI_DECES_NC    | STD      | DECES NC                           | PREVOYANCE         |
|                        |                       | PREV_AGRI_FS_C        | STD      | FRAIS DE SANTE CADRE               | FRAIS SANTE        |
|                        |                       | PREV_AGRI_FS_NC       | STD      | FRAIS DE SANTE NC                  | FRAIS DE SAN       |
|                        |                       | PREV_AGRI_GMS_C       | STD      | GMS CADRE                          | GARANTIE MA        |
|                        |                       | PREV_AGRI_GMS_NC      | STD      | GMS NC                             | GARANTIE MA        |
|                        |                       | PREV_AGRI_RC          | STD      | RENTE CONJOINT                     | PREVOYANCE -       |
| <b>Filtrer</b>         | ♀ Par défaut          | Voir tous les profils |          |                                    | Þ                  |
|                        |                       |                       |          | • ок                               | × Annuler          |

Si un profil est coché, il apparait même lorsque l'option "Voir tous les profils" est décochée.

L'affectation du profil au salarié, le calcul de bulletin et la DSN restent inchangés.

#### 1.2 4.1 MSA : Mise en place des MSA régionales

#### 1.2.1 Quelles modifications sont apportées dans les MSA présentes dans les organismes ?

Les MSA départementales ont été remplacées dans le paramétrage des organismes de l'entreprise par les MSA régionales pour les entreprises actives au 01/01/2023.

Les MSA départementales seront archivées lors de la prochaine version 6.60

#### 1.2.2 Que doit faire l'utilisateur ?

Les bulletins de salaire de juin déjà calculés doivent être revalidés pour prendre en compte le changement de MSA.

Il est conseillé de vérifier qu'une seule MSA régionale soit affectée dans les organismes du dossier en **Accueil/Informations/Entreprise**, onglet **Organismes**.

Si une personnalisation a été faite sur une MSA départementale, elle devra être reportée sur la MSA régionale en **Paramètres/Bulletins de salaire/Organismes**.

# 2. ÉVOLITIONS LIÉES A LA DSN

#### 2.1 DSN : nouveaux codes risque MSA Accident du travail

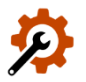

Les codes risqure accident du travail pour le régime agricole suivant sont ajoutés :

| CODE RISQUE | LIBELLÈ                                                                                                    |
|-------------|----------------------------------------------------------------------------------------------------|
| RA900B      | Gardes – chasse, garde-pêche (personnel de bureau).                                                                    |
| RA910B      | Jardiniers, jardiniers – gardes de propriété, gardes forestiers (personnel de bureau).                                 |
| RA920B      | Organismes de remplacement, entreprises de travail temporaire (personnel de bureau).                                   |
| RA970B      | Personnel enseignant d'établissement agricole privé visé à l'article<br>L.7220-20 du code rural (personnel de bureau). |

### 2.2 Prévoyance PROBTP : Organisme PRODIGEO

#### 2.2.1 Quelles sont les entreprises concernées par les manipulations liées aux contrats de prévoyance ?

La PROBTP a procédé à des changements sur ses contrats de prévoyance en fin d'année 2022.

Elle a communiqué aux adhérents des adaptations à réaliser sur les contrats de prévoyances à compter du 1<sup>er</sup> janvier 2023 : la PROBTP devient délégataire et n'est plus collecteur de certains contrats à destination des organismes MUTUELLE BOISSIERE ou PRODIGEO ASSURANCES.

Seules les entreprises ayant reçues une nouvelle fiche de paramétrage de la PRO BTP sont concernées par les modifications à apporter.

#### 2.2.2 Que doit faire l'utilisateur ?

Une documentation sera mise à disposition sur l'espace client.

#### 2.2.3 Que fait le programme ?

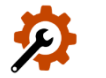

Recopie des profils de l'organisme **BTP.STD**- BTP PTREVAOYANCE à l'organisme **PRODIGEO.STD** : L'organisme **MBOISSIERE.STD** a déjà les profils affectés.

# 3. ÉVOLUTIONS LIÉES AU CALCUL DE BULLETIN

#### 3.1 Lignes de brut : création de 6 nouvelles primes

#### 3.1.1 Quelles sont les lignes de primes créées ?

- ✓ Création de 6 lignes de prime brute :
  - 3 lignes qui entrent dans l'assiette des congés payés
  - 3 lignes HORS assiette des congés payés
- Ces lignes se calculent toutes avec 2 informations à renseigner :
  - une donnée qui définit la base
  - une donnée qui définit le taux

```
Codes LIGNE
```

BASE à définir à l'établissement TAUX à définir au Collectif

|                   | PRIME_HCP_004_F.STD<br>– PRIME FIXE HORS CP -<br>(base * valeur numérique–<br>LIGNE A PERSONNALISER<br>4.     | PRIME_HCP_004_BASE_F.STD<br>– BASE PRIME FIXE HORS CP<br>(base * valeur numérique–<br>LIGNE A PERSONNALISER 4.   | PRIME_HCP_004_TX_F.STD<br>– TAUX PRIME FIXE HORS CP<br>(base * valeur numérique)–<br>LIGNE A PERSONNALISER 4. |
|-------------------|----------------------------------------------------------------------------------------------------|----------------------------------------------------------------------------------------------------|----------------------------------------------------------------------------------------------------|
| Hors congés payés | PRIME_HCP_005_F.STD<br>- PRIME FIXE HORS CP -<br>(base * valeur<br>numérique)–<br>LIGNE A PERSONNALISER<br>5. | PRIME_HCP_005_BASE_F.STD<br>– BASE PRIME FIXE HORS CP<br>(base * valeur numérique)–<br>LIGNE A PERSONNALISER 5.  | PRIME_HCP_005_TX_F.STD<br>– TAUX PRIME FIXE HORS CP<br>(base * valeur numérique)–<br>LIGNE A PERSONNALISER 5  |
|                   | PRIME_HCP_006_F.STD<br>- PRIME FIXE HORS CP -<br>(base * valeur<br>numérique)–<br>LIGNE A PERSONNALISER<br>6. | PRIME_HCP_006_BASE_F. STD<br>– BASE PRIME FIXE HORS CP<br>(base * valeur numérique)–<br>LIGNE A PERSONNALISER 6. | PRIME_HCP_006_TX_F.<br>STD – TAUX PRIME FIXE HORS<br>CP (base * valeur numérique)–<br>LIGNE A PERSONNALISER6  |
|                   | PRIME_CP_004_F.STD -<br>PRIME FIXE -<br>(base * valeur<br>numérique)-<br>LIGNE A PERSONNALISER<br>4.          | PRIME_CP_004_BASE_F.STD<br>– BASE PRIME<br>(base * valeur numérique)–<br>LIGNE A PERSONNALISER 4                 | PRIME_HCP_004_TX_F.STD<br>– TAUX PRIME FIXE HORS CP<br>(base * valeur numérique)–<br>LIGNE A PERSONNALISER 4. |
| Dans congés payés | PRIME_CP_005_F.STD –<br>PRIME FIXE –<br>(base * valeur<br>numérique)–<br>LIGNE A PERSONNALISER<br>5.          | PRIME_CP_005_BASE_F.STD<br>– BASE PRIME<br>(base * valeur numérique)–<br>LIGNE A PERSONNALISER 5.                | PRIME_HCP_005_TX_F.STD<br>– TAUX PRIME FIXE HORS CP<br>(base * valeur numérique)–<br>LIGNE A PERSONNALISER 5  |
|                   | PRIME_CP_006_F.STD -<br>PRIME FIXE –<br>(base * valeur<br>numérique)–<br>LIGNE A PERSONNALISER<br>6.          | PRIME_CP_006_BASE_F. STD<br>– BASE PRIME<br>(base * valeur numérique)–<br>LIGNE A PERSONNALISER 6.               | PRIME_HCP_006_TX_F.<br>STD – TAUX PRIME FIXE HORS<br>CP (base * valeur numérique)–<br>LIGNE A PERSONNALISER 6 |

#### 3.1.2 Que doit faire l'utilisateur ?

Pour déclencher une des lignes à personnaliser, il faut renseigner la donnée qui correspond à la base et la donnée qui correspond aux taux.

Renseigner la donnée pour la base de la prime :

ÉTAPE 1 : aller en Accueil / Informations/ Entreprise

Mg

ÉTAPE 2 : aller dans l'onglet Valeurs/Données établissement et le thème Divers au brut

ÉTAPE 3 : saisir en valeur ou en Donnée indirecte sur la donnée correspondant à la prime souhaitée

| Info | rmations générales \ Règles so  | ciales et fiscales Valeurs Gestion du temps V Organ     | iismes Règlements    | Lieux de travail V Interlocu | teurs V Déclarations | $\backslash$ |     |  |  |
|------|---------------------------------|---------------------------------------------------------|----------------------|------------------------------|----------------------|--------------|-----|--|--|
| Do   | nnées établissement Barèmes     | Valeurs conventionnelles Compléments                    |                      |                              |                      |              |     |  |  |
|      | 🍝 Absences                      |                                                         |                      |                              |                      |              | *   |  |  |
|      | 🁗 Congés payés                  |                                                         |                      |                              |                      |              |     |  |  |
|      | 🔮                               |                                                         |                      |                              |                      |              |     |  |  |
|      | 🁗 Divers au brut                |                                                         |                      |                              |                      |              |     |  |  |
|      | 💿 🍝 Divers au net               |                                                         |                      |                              |                      |              |     |  |  |
|      | Frais professionnels            |                                                         |                      |                              |                      |              |     |  |  |
|      | Prélèvement à la source         | e (PAS)                                                 |                      |                              |                      |              |     |  |  |
|      | Départ                          |                                                         |                      |                              |                      |              |     |  |  |
|      | Divers nour cotisation          |                                                         |                      |                              |                      |              | *   |  |  |
| ^    | Filtres                         |                                                         |                      |                              |                      |              |     |  |  |
|      | Données ayant une valeur établi | ssement 🗹 Données ayant une valeur générale, collective | e 🔽 Données sans val | eur                          |                      |              |     |  |  |
|      | Rechercher                      |                                                         |                      |                              |                      | ্            |     |  |  |
|      |                                 | 1                                                       |                      |                              |                      |              | _   |  |  |
| Ð    | Code                            | Libellé                                                 | Saisie               | Donnée indirecte             | Valeur               | . A          | ₽   |  |  |
| m    | PRIME_HCP_004_BASE_F.STD        | BASE PRIME FIXE HORS CP (base * valeur numérique) –     |                      |                              |                      |              | · · |  |  |
| -    | PRIME_HEP_004_TX_F.CTD          | TAUX PRIME FIXE HORE CP (base * valeur numérique)       |                      |                              |                      |              |     |  |  |
| m    | PRIME_HCP_005_BASE_F.STD        | BASE PRIME FIXE HORS CP (base * valeur numérique) –     |                      |                              |                      |              |     |  |  |
| *    | PRIME_HCP_005_TX_F.STD          | TAUX PRIME FIXE HORS CP (base * valeur numérique) - I   |                      |                              |                      |              |     |  |  |
| m    | PRIME_HCP_006_BASE_F.STD        | BASE PRIME FIXE HORS CP (base * valeur numérique) –     |                      |                              |                      |              |     |  |  |
| *    | PRIME_HCP_006_TX_F.STD          | TAUX PRIME FIXE HORS CP (base * valeur numérique) - I   |                      |                              |                      |              |     |  |  |
| -    | PRIME SURCHARGE LITT            | nrime SURCHARGE                                         | 80 00 E              |                              |                      |              |     |  |  |

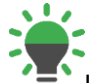

la valeur de la base peut être redéfinie dans l'onglet valeurs du Salarié

#### Renseigner la donnée pour le taux de la prime

La valeur du taux est numérique. Ce n'est pas un pourcentage.

ÉTAPE 1 : aller en Accueil / Informations/ collectif

ÉTAPE 2 : aller dans l'onglet Données collectives dans le thème Divers au brut

ÉTAPE 3 : saisir le montant dans la colonne "Saisie" ou choisir une "Donnée indirecte" sur la donnée correspondant à la prime souhaitée

| Données collectives Gestion du temps Divers pour cotisations Taux collectifs Barèmes Valeurs conventionnelles |                                                                                                    |                                                                                                    |                                                                                                    |                                                                                                    |                                                                                                    |                                                                                                    |                                                                                                    |  |  |
|----------------------------------------------------------------------------------------------------|----------------------------------------------------------------------------------------------------|----------------------------------------------------------------------------------------------------|----------------------------------------------------------------------------------------------------|----------------------------------------------------------------------------------------------------|----------------------------------------------------------------------------------------------------|----------------------------------------------------------------------------------------------------|----------------------------------------------------------------------------------------------------|--|--|
| Filtres                                                                                                    |                                                                                                    |                                                                                                    |                                                                                                    |                                                                                                    |                                                                                                    |                                                                                                    |                                                                                                    |  |  |
| 🗹 Données ayant une valeur collective 🗹 Données ayant une valeur générale 🗹 Données sans valeur               |                                                                                                    |                                                                                                    |                                                                                                    |                                                                                                    |                                                                                                    |                                                                                                    |                                                                                                    |  |  |
| Rechercher                                                                                                    |                                                                                                    |                                                                                                    |                                                                                                    |                                                                                                    |                                                                                                    |                                                                                                    |                                                                                                    |  |  |
| Code                                                                                                    | Libellé                                                                                                    | Saisie                                                                                                    | Donnée indirecte                                                                                                    | Valeur                                                                                                    |                                                                                                    |                                                                                                    | :                                                                                                    |  |  |
| PRIME_CP_003_TX_F.STD                                                                                         | TAUX PRIME FIXE (base * taux %) - LI                                                                                                    | Subic                                                                                                    | Donnee maneett                                                                                                    | Valcar                                                                                                    | •••                                                                                                    | Ę                                                                                                    | •                                                                                                    |  |  |
| PRIME_CP_004_TX_F.STD                                                                                         | TAUX PRIME FIXE (base * valeur numé                                                                                                    |                                                                                                    |                                                                                                    |                                                                                                    |                                                                                                    | Ę                                                                                                    |                                                                                                    |  |  |
| PRIME_CP_005_TX_F.STD                                                                                         | TAUX PRIME FIXE (base * valeur numé                                                                                                    |                                                                                                    |                                                                                                    |                                                                                                    |                                                                                                    | Ę                                                                                                    |                                                                                                    |  |  |
| PRIME_CP_006_TX_F.STD                                                                                         | TAUX PRIME FIXE (base * valeur numé                                                                                                    |                                                                                                    |                                                                                                    |                                                                                                    |                                                                                                    | Ę                                                                                                    |                                                                                                    |  |  |
| PRIME_HCP_001_TX_F.STD                                                                                        | TAUX PRIME FIXE HORS CP (base * tau                                                                                                    |                                                                                                    |                                                                                                    |                                                                                                    |                                                                                                    |                                                                                                    |                                                                                                    |  |  |
| PRIME_HCP_002_TX_F.STD                                                                                        | TAUX PRIME FIXE HORS CP (base * tau                                                                                                    |                                                                                                    |                                                                                                    |                                                                                                    |                                                                                                    |                                                                                                    |                                                                                                    |  |  |
| PRIME_HCP_003_TX_F.STD                                                                                        | TAUX PRIME FIXE HORS CP (base * tau                                                                                                    |                                                                                                    |                                                                                                    |                                                                                                    |                                                                                                    |                                                                                                    |                                                                                                    |  |  |
| PRIME_HCP_004_TX_F.STD                                                                                        | TAUX PRIME FIXE HORS CP (base * val                                                                                                    |                                                                                                    |                                                                                                    |                                                                                                    |                                                                                                    |                                                                                                    |                                                                                                    |  |  |
| PRIME_HCP_005_TX_F.STD                                                                                        | TAUX PRIME FIXE HORS CP (base * val                                                                                                    |                                                                                                    |                                                                                                    |                                                                                                    |                                                                                                    |                                                                                                    |                                                                                                    |  |  |
| PRIME_HCP_006_TX_F.STD                                                                                        | TAUX PRIME FIXE HORS CP (base * val                                                                                                    |                                                                                                    |                                                                                                    |                                                                                                    |                                                                                                    |                                                                                                    |                                                                                                    |  |  |
|                                                                                                    | Innées collectives     Gestion du       Filtres     Données ayant une valeur coll       Image: Constant of the second second s | Innées collectives       Gestion du temps       Divers pour cotisations       Tau         Filtres       Données ayant une valeur collective       Image: Collective       Données ayant une valeur gén <ul> <li>Rechercher</li> <li>Rechercher</li> <li>Rithe_CP_003_TX_F.STD</li> <li>TAUX PRIME FIXE (base * taux %) - LI</li> <li>PRIME_CP_004_TX_F.STD</li> <li>TAUX PRIME FIXE (base * valeur numé</li> <li>PRIME_CP_005_TX_F.STD</li> <li>TAUX PRIME FIXE (base * valeur numé</li> <li>PRIME_CP_006_TX_F.STD</li> <li>TAUX PRIME FIXE (base * valeur numé</li> <li>PRIME_CP_001_TX_F.STD</li> <li>TAUX PRIME FIXE (base * valeur numé</li> <li>PRIME_HCP_001_TX_F.STD</li> <li>TAUX PRIME FIXE HORS CP (base * tau</li> <li>PRIME_HCP_003_TX_F.STD</li> <li>TAUX PRIME FIXE HORS CP (base * tau</li> <li>PRIME_HCP_004_TX_F.STD</li> <li>TAUX PRIME FIXE HORS CP (base * tau</li> <li>PRIME_HCP_004_TX_F.STD</li> <li>TAUX PRIME FIXE HORS CP (base * tau</li> <li>PRIME_HCP_005_T_F.STD</li> <li>TAUX PRIME FIXE HORS CP (base * tau</li> <li>PRIME_HCP_005_T_F.STD</li> <li>TAUX PRIME FIXE HORS CP (base * tau</li> <li>PRIME_HCP_005_T_F.STD</li> <li>TAUX PRIME FIXE HORS CP (base * val</li> <li>PRIME_HCP_005_T_F.STD</li> <li>TAUX PRIME FIXE HORS CP (base * val</li> <li>PRIME_HCP_006_T_T_F.STD</li> <li>TAUX PRIME FIXE HORS CP (base * val</li> </ul> | Infées collectives       Gestion du temps       Divers pour cotisations       Taux collectifs       Barèmes         Filtres       Données ayant une valeur collective       ✓       Données ayant une valeur générale       ✓       Données sans | Infées collectives       Gestion du temps       Divers pour cotisations       Taux collectifs       Barèmes       Valeurs conventionnelle         Filtres       Données ayant une valeur collective       Image: Collective Image: Collective Image: Collectimage: Collective Image: Collective Image: Collective | Infées collectives       Gestion du temps       Divers pour cotisations       Taux collectifs       Barèmes       Valeurs conventionnelles         Filtres       Données ayant une valeur collective       Image: Convention convention conventicon convention convention conventicon conventi | Index collectives       Gestion du temps       Divers pour cotisations       Taux collectifs       Barèmes       Valeurs conventionnelles         Filtres       Données ayant une valeur collective       Image: Collective       Données ayant une valeur générale       Données sans valeur         Rechercher       Image: Collective       Image: Collective       Image: Collective       Valeur       Image: Collective         PRIME_CP_003_TX_F.STD       TAUX PRIME FIXE (base * taux %) - LI       Image: Collective       Valeur       Image: Collective       Image: Collective       Valeur       Image: Collective       Image: Collective       Valeur       Image: Collective       Image: Collective       Valeur       Image: Collective       Image: Collective       Valeur       Image: Collective       Image: Collective       Valeur       Image: Collective       Image: Collective       Valeur       Image: Collective       Image: Collective | Index collectives       Gestion du temps       Divers pour cotisations       Taux collectifs       Barèmes       Valeurs conventionnelles         Filtres       Données ayant une valeur collective       Image: Collective Image: Collective Image: Collectimage: Collective Image: Collective Image: Collective |  |  |

<sup>•</sup> La valeur du taux peut être redéfinie dans l'onglet valeurs de l'entreprise et du Salarié.

#### Vérifier sur le bulletin de salaire :

Exemple :

Pour déclencher la ligne PRIME\_CP\_004\_F.STD, il est saisi :

- À l'entreprise : 500 sur la donnée pour la base PRIME\_CP\_004\_BASE\_F.STD
- Au collectif : 2 sur la donnée de taux **PRIME\_CP\_004\_TX\_F.STD**

|   |                    |                               | Part sa | Ilariale | Part patronale |      |         |
|---|--------------------|-------------------------------|---------|----------|----------------|------|---------|
|   | Code               | Libellé                       | Base    | Taux     | Montant        | Taux | Montant |
| B | SALBASE02.STD      | SALAIRE DE BASE               | 151,67  | 11,27    | 1709,32        |      |         |
| B | PRIME_CP_004_F.STD | PRIME                         | 500,00  | 2,00     | 1000,00        |      |         |
| B | FILLON_H.STD       | POUR INFO : H SMIC RAG/MAL/AF |         |          | 151,67         |      |         |
| ۲ | BRUT.STD           | TOTAL BRUT                    |         |          | 2709,32        |      |         |

#### 3.1.3 Que fait le programme ?

#### Pour les lignes de primes hors congés payés

✓ Création de trois données de saisie établissement redéfinissable au niveau salarié en date du 01/01/2023 :

PRIME\_HCP\_004\_BASE\_F.STD – BASE PRIME FIXE HORS CP (base \* valeur numérique) – LIGNE A PERSONNALISER 4 PRIME\_HCP\_005\_BASE\_F.STD – BASE PRIME FIXE HORS CP (base \* valeur numérique) – LIGNE A PERSONNALISER 5 PRIME\_HCP\_006\_BASE\_F.STD – BASE PRIME FIXE HORS CP (base \* valeur numérique) – LIGNE A PERSONNALISER 6

✓ Création de trois données de saisie niveau collectif redéfinissable au niveau entreprise et salarié en date du 01/01/2023.

PRIME\_HCP\_004\_TX\_F.STD – TAUX PRIME FIXE HORS CP (base \* valeur numérique) – LIGNE A PERSONNALISER4 PRIME\_HCP\_005\_TX\_F.STD – TAUX PRIME FIXE HORS CP (base \* valeur numérique) – LIGNE A PERSONNALISER 5 PRIME\_HCP\_006\_TX\_F.STD – TAUX PRIME FIXE HORS CP (base \* valeur numérique) – LIGNE A PERSONNALISER6

✓ Création de trois lignes de brut au 01/01/2023 sans particularités, sans régime social :

PRIME\_HCP\_004\_F.STD - PRIME FIXE HORS CP - (base \* valeur numérique) - LIGNE A PERSONNALISER 4 PRIME\_HCP\_005\_F.STD - PRIME FIXE HORS CP - (base \* valeur numérique) - LIGNE A PERSONNALISER 5 PRIME\_HCP\_006\_F.STD - PRIME FIXE HORS CP - (base \* valeur numérique) - LIGNE A PERSONNALISER 6

#### Pour les lignes de primes entrant dans la base des congés payés

✓ Création de trois données de saisie établissement redéfinissable au niveau salarié en date du 01/01/2023 :

PRIME\_CP\_004\_BASE\_F.STD – BASE PRIME (base \* valeur numérique) – LIGNE A PERSONNALISER 4 PRIME\_CP\_005\_BASE\_F.STD – BASE PRIME (base \* valeur numérique) – LIGNE A PERSONNALISER 5 PRIME\_CP\_006\_BASE\_F.STD – BASE PRIME (base \* valeur numérique) – LIGNE A PERSONNALISER 6

✓ Création de trois données de saisie niveau collectif redéfinissable au niveau entreprise et salarié en date du 01/01/2023.

**PRIME\_CP\_004\_TX\_F.STD** – TAUX PRIME (base \* valeur numérique) – LIGNE A PERSONNALISER 4 **PRIME\_CP\_005\_TX\_F.STD** – TAUX PRIME (base \* valeur numérique) – LIGNE A PERSONNALISER 5 **PRIME\_CP\_006\_TX\_F.STD** – TAUX PRIME (base \* valeur numérique) – LIGNE A PERSONNALISER 6

✓ Création de trois lignes de brut en date du 01/01/2023 sans particularités, sans régime social :

**PRIME\_CP\_004\_F.STD** – PRIME FIXE - (base \* valeur numérique) - LIGNE A PERSONNALISER 4 **PRIME\_CP\_005\_F.STD** – PRIME FIXE - (base \* valeur numérique) - LIGNE A PERSONNALISER 5 PRIME\_CP\_006\_F.STD - PRIME FIXE - (base \* valeur numérique) - LIGNE A PERSONNALISER 6

#### 3.2 IDCC 1596 - 1597: Mise en place des indemnités de repas, trajet et transport par région

# **3.2.1** Quelle est la gestion des frais professionnels dans la convention collective 1596 Convention collective nationale des ouvriers employés par les entreprises du bâtiment.?

Les conventions collectives du bâtiment relatives aux ouvriers donne des montants à verser aux salariés concernant les frais professionnels.

Ces frais concernent les indemnités de repas, trajet et transport. Les valeurs sont dorénavant suivies en STD pour selon les périmètres géographiques définis par la CCN.

# Il est indispensable de renseigner la particularité de la convention collective pour bénéficier toutes les valeurs suivies.

#### 3.2.2 Comment paramétrer les indemnités de trajets, transport et repas ?

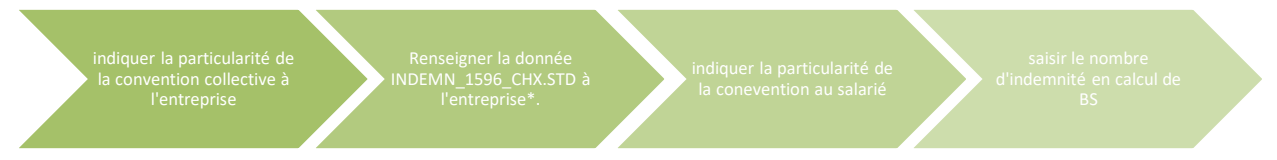

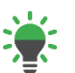

\*cette étape est à réaliser uniquement si l'entreprise souhaite appliquer d'autres valeurs que celles définies par la particularité de'' le CCN.

#### Indiquer la particularité de la convention collective à l'entreprise

#### ÉTAPE 1 : aller en Accueil/Entreprise/Modifier

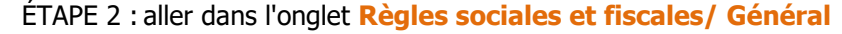

ÉTAPE 3 : dans le filtre coché "Tous"

ÉTAPE 4 : cliquer sur le "+" devant la convention collective et sélectionner la particularité (zone géographique) en cochant

| BATIMENT entreprise - 11 s 🗎 🔿 🖸 Date de consultation 01/05/2023 😁                                                                                                    |
|----------------------------------------------------------------------------------------------------|
| Informations générales Règles sociales et fiscales Valeurs Gestion du temps Organismes Règlements Lieux de travail Interlocuteurs Déclarations Notes                           |
| Général Règles sociales et fiscales                                                                                                    |
| Conventions collectives et Secteurs d'activité                                                                                                    |
| Filtres                                                                                                    |
| Sélectionnés 💿 Tous                                                                                                    |
| 9999.STD - Sans convention collective                                                                                                    |
| 😆 🗌 🔮 AGRI.STD - LEGISLATION SOCIALE DE BASE A LA MSA                                                                                                    |
| 😆 🗌 🔮 ARTI.STD - LEGISLATION SOCIALE DE BASE A L'URSSAF                                                                                                    |
| 🔹 🗌 🔮 AUTO.STD - AUTOMOBILE                                                                                                    |
| 😑 🗹 🔮 BATI.STD - BATIMENT                                                                                                    |
| 🗌 🕹 0771.STD - départementale des ingénieurs assimilés et cadres du bâtiment et des travaux publics de La Réunion                                                              |
| 😑 💟 🕃 1596.STD - nationale concernant les ouvriers employés par les entreprises du bâtiment visées par le décret du 1er mars 1962 - c'est-à-dire occupant jusqu'à 10 salariés- |
| 🔲 📄 AIN.STD - AIN (RHONE-ALPES)                                                                                                    |
| AUVERGNE.STD - ALLIER CANTAL HAUTE-LOIRE ET PUY-DE-DOME (AUVERGNE)                                                                                                    |
| BOURG_FRANCHE_COMTE.STD - BOURGOGNE-FRANCHE-COMTE                                                                                                    |
|                                                                                                    |

#### Renseigner le choix sur la donnée INDEMN\_1596\_CHX.STD à l'entreprise

ÉTAPE 1 : aller en Accueil/Entreprise/Modifier

ÉTAPE 2 : aller dans l'onglet Valeurs/Données établissement/Frais professionnels

| Info                   | rmations générales 🛛 Règles so   | ciales et fiscales Valeurs Gestion du temps Vorgan      | ismes \ Règlements \ Lieux | c de travail 🔪 Inter | rlocuteurs V Déclarations V |    | < | > |  |  |
|------------------------|----------------------------------|---------------------------------------------------------|----------------------------|----------------------|-----------------------------|----|---|---|--|--|
| Dor                    | nnées établissement Barèmes      | Valeurs conventionnelles Compléments                    |                            |                      |                             |    |   |   |  |  |
| Frais professionnels   |                                  |                                                         |                            |                      |                             |    |   |   |  |  |
| 👗 Avantages en nature  |                                  |                                                         |                            |                      |                             |    |   |   |  |  |
| 👗 Frais professionnels |                                  |                                                         |                            |                      |                             |    |   |   |  |  |
|                        | 🁗 Titres restaurant              |                                                         |                            |                      |                             |    |   |   |  |  |
|                        | 🁗 Trajets                        |                                                         |                            |                      |                             |    |   |   |  |  |
|                        | ×                                |                                                         |                            |                      |                             |    | _ | - |  |  |
| ^                      | Filtres                          |                                                         |                            |                      |                             |    |   |   |  |  |
|                        | Données ayant une valeur établis | ssement 🗹 Données ayant une valeur générale, collective | Données sans valeur        |                      |                             |    |   |   |  |  |
|                        | Rechercher                       |                                                         |                            |                      |                             | Q  | • |   |  |  |
|                        |                                  |                                                         |                            |                      |                             |    |   | _ |  |  |
| C                      | Code                             | Libellé                                                 | Saisie                     | Donnée indirecte     | Valeur                      | Å. | ₽ | ÷ |  |  |
| *                      | IND_TTVL_JOUR_VAL.STD            | MONTANT INDEM. TELETRAVAIL JOURNALIERE                  |                            |                      |                             |    |   | - |  |  |
|                        | INDEMN_1596_CHX.STD              | APPLICATION DES VALEURS LIEES AUX IPD - IDCC 1596       |                            |                      | Valeurs étendues            |    | Ę |   |  |  |
| m                      | KM_VAL.STD                       | VALEUR DU KILOMETRE                                     |                            |                      |                             |    |   |   |  |  |
| *                      | PANIER001.STD                    | PANIER NUIT                                             | Valeurs étendues           |                      |                             |    |   |   |  |  |
|                        | PN_CHOIX.STD                     | PASS NAVIGO - CHOIX REMBOURSEMENT                       | Non concerné               |                      | Prise en charge = 50 %      | *  | Ę |   |  |  |
|                        | DN DEDIODE STD                   | DASS NAVICO DEDIODICITE                                 | Horr concerne              |                      | 1 MOIC                      | 4  |   | • |  |  |

Si le choix est "Valeurs étendues" :

Ce sont les valeurs définies par la particularité choisie qui s'appliquent. C'est le choix par défaut. Les valeurs sont mises à jour automatique dans le logiciel.

#### Si le choix est "Valeurs autres" :

Il faut saisir les valeurs des indemnités souhaitées et effectuer manuellement les mise à jour des valeurs.

ÉTAPE 1 : aller en Accueil/Informations/Collectif

#### ÉTAPE 2 : aller dans l'onglet Valeurs conventionnelles

ÉTAPE 3 : cliquer sur le "+" du secteur d'activité, puis de la convention collective et Barème de remboursement de frais

ÉTAPE 4 : sélectionner le barème à personnaliser pour :

Les montants des indemnités de trajet et transport de la particularité exemple : **IDF\_IPD\_1596\_B.STD** pour l'Ile de France

#### et de REPAS\_1596\_AUTRES.STD – Valeurs indemnité repas autres – IDCC 1596

| Collectif X                                           |      |                 |                    |                    |      |                  |                    | 1 |   |
|-------------------------------------------------------|------|-----------------|--------------------|--------------------|------|------------------|--------------------|---|---|
| Thèmes >                                              | 01/0 | 5/2023 🗘 🛅      |                    | 00                 |      |                  |                    |   |   |
| 🗢 🁗 Tous                                              | Ge   | stion du temps  | Divers pour cotisa | tions Taux collec  | tifs | Barèmes Valeur   | s conventionnelles |   | ζ |
| C C BATI.STD - BATIMENT                               |      | Code IDF_IPD_1  | 596_B              | STD                |      |                  |                    |   |   |
| ■ 1596.STD - nationale concernant les ouvriers employ | U    | ibellé INDEMNIT | ES PETITS DEPLACE  | EMENTS - ILE-DE-FR | ANCE | (HORS SEINE-ET-M | ARNE)              |   |   |
| Grilles des salaires     Autre                        | Com  | mentaires       |                    |                    |      |                  |                    |   |   |
| ILE_DE_FRANCE.STD - ILE-DE-FRANCE (HORS SI            |      |                 |                    |                    |      |                  |                    |   |   |
| <ul> <li>Grilles des salaires</li> </ul>              |      |                 |                    |                    |      |                  |                    |   |   |
| <ul> <li>Barème de remboursement de frais</li> </ul>  |      |                 |                    |                    |      |                  |                    |   |   |
| IDF_IPD_1596_B.STD INDEMNITES PETT                    |      |                 |                    | VALEUR             | DES  |                  |                    |   |   |
| REPAS_1596_AUTRE.STD VALEURS INDE                     |      |                 | INDEM              | NITES TRAIET       |      | INDEMNT          | TES TRANSPORT      |   |   |
| 2420.STD - nationale des cadres du bâtiment du 1er j  |      | 701150          |                    |                    |      |                  |                    |   | : |
| Grilles des salaires                                  |      | ZUNES           | Valeur MONTANT     | Saisle MONTANT     |      | Valeur MONTANT   | Saisle MONTANT     |   | Ľ |
| Autre                                                 |      | 1 a (0 a 5km)   |                    |                    |      |                  |                    |   | 1 |
| 2609.STD - nationale des employés, techniciens et ag  |      | I b (5 a 10km)  |                    |                    |      |                  |                    |   |   |
| <ul> <li>Grilles des salaires</li> </ul>              |      | II (10 a 20km)  |                    |                    |      |                  |                    |   |   |
| Autre                                                 |      | 111 (20 à 30km) |                    |                    |      |                  |                    |   |   |
|                                                       |      | 1V (30 à 40km)  |                    |                    |      |                  |                    |   |   |

Les valeurs sont redefinnissables à l'entreprise dans l'onglet Valeurs/Valeurs conventionnelles.

#### Si le choix est "Non concerné":

Les valeurs qui s'appliqueront sur le bulletin restent identiques à celles des mois précédents. Ce sont les taux collectifs qui s'appliquent.

#### Indiquer la particularité de la convention collective au niveau du salarié

#### ÉTAPE 1 : aller en Accueil/Salariés/Modification/ situation

ÉTAPE 2 : cliquer sur la flèche noire de la case de la convention collective

ÉTAPE 3 : sélectionner la convention collective et sa particularité

| Etat civil Contrat Situa                                                                                                    | tion Règles sociales Règles fiscales Valeu                                                                                      | urs \\ Gestion du temps \\ Cotisations \\ Règlements \\ Affectations |
|----------------------------------------------------------------------------------------------------|----------------------------------------------------------------------------------------------------|----------------------------------------------------------------------|
| Entrée / Sortie                                                                                                    |                                                                                                    |                                                                      |
| Date o                                                                                                    | d'entrée 01/01/2022 📅                                                                                                    | Date de sortie/                                                      |
| Ancienneté                                                                                                    |                                                                                                    |                                                                      |
| Date d'anc<br>Ajustements d'anc                                                                                                    | ienneté La date d'ancienneté correspond à la date<br>ienneté                                                                    | e d'entrée 🔹 🔹                                                       |
| Convention / Emploi                                                                                                    |                                                                                                    |                                                                      |
| Convention co                                                                                                    | ollective 1596.STD                                                                                                    |                                                                      |
| Grille convent                                                                                                    | ionnelle AISNE OISE ET SOMME                                                                                                    | ▼ Hiérarchie 150                                                     |
| Particularités          (Sans particularité)         🗳 1596.5TD - nationale concernant les ouvrie $\checkmark$ 1596.5TD - nationale concernant les ouvrie $\checkmark$ 11E_DE_FRANCE.5TD - ILE-DE-FRANCE $\checkmark$ 2402.51D - nationale des cadres du batime $\checkmark$ 2609.STD - nationale des employés, technic | rs employés par les entreprises du bât<br>(HORS SEINE-ET-MARNE)<br>Rt du ter jun 2004<br>ciens et agents de maîtrise du bâtimen |                                                                      |

Saisir les nombre d'indemnité en calcul de bulletin

🗸 ок

#### ÉTAPE 1 : en Accueil/Bulletins de salaire/Calcul

× Ann

ÉTAPE 2 : sur le salarié concerné, onglet Valeurs mensuelles/Frais professionnels

- ÉTAPE 3 : saisir sur la donnée concernée :
- pour les indemnités de trajet :

| Code           | Libellé             |
|----------------|---------------------|
| TRAJ_1A_NB.STD | NB TRAJETS ZONE 1A  |
| TRAJ_1B_NB.STD | NB TRAJETS ZONE 1B  |
| TRAJ_1_NB.STD  | NB TRAJETS ZONE 1   |
| TRAJ_2_NB.STD  | NB TRAJETS ZONE 2   |
| TRAJ_3_NB.STD  | NB TRAJETS ZONE 3   |
| TRAJ_4_NB.STD  | NB TRAJETS ZONE 4   |
| TRAJ_5_NB.STD  | NB TRAJETS ZONE 5   |
| TRAJ_7_NB.STD  | NB TRAJETS ZONE 7 B |

Les indemnités de trajet sont toujours versées au Brut qu'il y ait ou pas d'abattement pour frais professionnel. Les trajets ont un statut de salaire et sont donc soumis à charges.

| Code           | Libellé                |
|----------------|------------------------|
| TRANS_NB1A.STD | NB TRANSPORTS ZONE 1 A |
| TRANS_NB1B.STD | NB TRANSPORTS ZONE 1 B |
| TRANS_NB1.STD  | NB TRANSPORTS ZONE 1   |
| TRANS_NB2.STD  | NB TRANSPORTS ZONE 2   |
| TRANS_NB3.STD  | NB TRANSPORTS ZONE 3   |
| TRANS_NB4.STD  | NB TRANSPORTS ZONE 4   |
| TRANS_NB5.STD  | NB TRANSPORTS ZONE 5   |
| TRANS_NB7.STD  | NB TRANSPORTS ZONE 7   |

pour les indemnités de transport :

Les indemnités de transport ont un statut de frais professionnels.

Ainsi si le salarié bénéficie de l'abattement, les transports apparaîtront au Brut et seront soumis à charge sauf CSG/CRDS sans limite.

Si il ne bénéficie pas de l'abattement, ils seront placés au Net à Payer.

L'exonération fiscale est dorénavant gérée automatiquement sur le bulletin et majorée de 20µ% en cas utilisation d'un véhicule électrique. Dans ce cas saisir OUI en fiche salarié onglet **Valeurs/Frais professionnels** sur la donnée **MAJO\_ELECTRIQUE.STD** – MAJORATION DU BAREME FISCAL LIEE A L'UTILISATION D'UN VEHICULE ELECTRIQUE au niveau salarié au 01/01/2023

pour les indemnités de repas
 Saisir sur la donnée\_REPAS\_NB.STD - NB REPAS CONVENTIONNELS - Sans Justificatifs

Quel est le régime social pour les frais de repas ?

-> si le salaire est abattu : la totalité de l'indemnité intègre le salaire brut et est soumise à cotisations sociales.

-> si le salaire est non abattu : le montant exonérée de cotisations sociales conformément au barème applicable par l'URSSAF est au net à payer, la partie excédentaire à la limite est intégrée au salaire brut et paiement des cotisations.

#### 3.3 IDCC 9331 : Création d'une ligne d'alerte pour un salarié intermittent en absence maintenue

Dans la CCN 9331 Exploitations agricoles Gironde, si le salarié n'a pas de mensualisation définie et qu'il a un maintien de salaire (partiel ou total), il sera nécessaire d'ajuster le nombre d'heures pour la réduction de charges.

Une ligne d'alerte **FILHRAJOUT\_9331.STD** - ALERTE : SAISIR FILHRAJOUT.STD (EN PRESENCE DE MAINTIEN DE SALAIRE) au 01/01/2023. a été créée pour indiquer au client l'opération à réaliser.

#### 3.3.1 Que doit faire l'utilisateur?

En cas de déclenchement de cette ligne, il est nécessaire d'alimenter en calcul du bulletin la donnée **FILHRAJOUT.STD** 

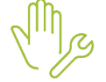

ÉTAPE 1 : aller en accueil/Bulletins de salaire/ calcul

ÉTAPE 2 : dans les Valeurs mensuelles/Divers pour cotisations/Sécurité sociale

ÉTAPE 3 : ajuster le nombre d'heures à prendre en compte pour la réduction générale des cotisations sur la donnée **FILHRAJOUT.STD**.

ÉTAPE 4 : vérifier et valider le bulletin

#### 3.3.2 que fait le programme?

✓ Création de la ligne de commentaire FILHRAJOUT\_9331.STD - ALERTE : SAISIR FILHRAJOUT.STD (EN PRESENCE DE MAINTIEN DE SALAIRE) au 01/01/2023.

# 4. ÉVOLUTIONS LIÉES AUX ÉTATS

4.1 État FISCAL\_DSN : prise en compte des pourboires exonérés d'impôts.

#### 4.1.1 Pourquoi une modification de l'état FISCAL\_DSN?

Conformément à la brochure pratique 2023 de la déclaration des revenus 2022, (https://www.impots.gouv.fr/www2/fichiers/documentation/brochure/ir 2023/pdf integral/Brochure-IR-2023.pdf) les sommes remises volontairement par les clients à titre de pourboires au cours des années 2022 et 2023 sont exonérées d'impôt sur le revenu pour les salariés, en contact avec la clientèle, dont la rémunération ne dépasse pas 1,6 SMIC, au titre des mois concernés, heures supplémentaires comprises.

Ce montant est retenu pour le calcul du revenu fiscal de référence.

#### 4.1.2 Que doit faire l'utilisateur?

#### **AUCUNE MANIPULATION**

#### 4.1.3 Que fait le programme?

✓ Modification de l'état FISCAL\_DSN.STD

# 5. ÉVOLUTIONS DIVERSES

5.1 Mise à jour des modèles de bulletin

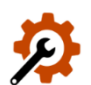

#### Aucune manipulation.

Les lignes de Avantages en nature et reprise Avantages en nature ont été ajoutées dans les modèles de bulletin :

- ✓ Du secteur HCR hors VRP
  - AN001.STD
  - AN002.STD
  - REP\_AN001.STD
  - REP\_AN002.STD
- ✓ Dans le secteur AGRI/CHAM hors stagiaires 6 mois et VRP
  - AN LOG002.STD
  - REP\_AN004.STD
- ✓ Dans le secteur ARTI/COMMERCE hors stagiaires, gérant et VRP
  - AN\_REPAS03.STD
  - REP\_REPAS3.STD
- ✓ Dans tous les MBS cadre, agent de maîtrise cadre et gérant
  - AN\_VOITURE.STD
  - REP\_ANVOIT.STD
- ✓ Dans tous les MBS hors stagiaires et VRP
  - AN\_NTIC01.STD
  - AN\_NTIC02.STD
  - REP\_NTIC01.STD

#### - REP\_NTIC02.STD

- ✓ Ajout lignes REPAS\_AN et IC apprenti STD dans les MBS NC HCR
  - REPAS\_AN03.STD
  - REPAS\_AN06.STD
  - REPAS\_IC06.STD
  - REP\_REP003.STD
  - REP\_REP006.STD
- ✓ Les lignes de PERO\_AM.STD PERO\_C.STD ET PERO\_NC.STD ont été ajoutées dans les modèles de bulletin :
- ✓ Dans les modèles CDD/CDI : NC, Etam,
  - PERO\_NC\_TA.STD
  - PERO\_NC\_TB.STD
  - PERO\_NC\_T2U.STD
  - PERO\_NC\_TC.STD
  - PERO\_NC.STD
  - PERO\_NC\_FORF.STD
     PERO\_NC\_PLAF.STD
  - PERO\_NC\_PLAF.STD
     PERO\_NC\_TS.STD
- ✓ Dans les modèles CDD/CDI : AM
  - PERO\_AM\_TA.STD
  - PERO\_AM\_TB.STD
  - PERO\_AM\_T2U.STD
  - PERO\_AM\_TC.STD
  - PERO\_AM.STD
  - PERO\_AM\_FORF.STD
  - PERO\_AM\_PLAF.STD
  - PERO\_AM\_TS.STD
- ✓ Dans les MBS CDD/CDI : Cadre, Gérant
  - PERO\_C\_TA.STD
  - PERO\_C\_TB.STD
  - PERO\_C\_T2U.STD
  - PERO\_C\_TC.STD
  - PERO\_C.STD
  - PERO\_C\_FORF.STD
  - PERO\_C\_PLAF.STDPERO\_C\_TS.STD
- ✓ Ajout lignes CAISSE CP.STD et lignes associées dans MBS STD TRAN hors gérant et stagiaire entreprise:
  - CP CAISSE.STD
  - IND CP REG.STD
  - CAISSE\_CP.STD
  - FNAL\_TA005.STD
  - FNAL\_TA007\_RG.STD
  - FNAL\_TS003\_RG.STD
  - TRANSPORT6\_RG.STD
  - TRANSPORT7\_RG.STD
- ✓ Ajout lignes dans MBS STD hors gérant, stagiaires et VRP secteur Arti / Commerce :
  - H115.STD
  - H115\_B.STD
  - H115F.STD
  - H115F\_E.STD
  - H115F\_NE.STD

- IND\_REP\_3B.STD
- IND\_REP3.STD
- ✓ Ajout lignes dans tous les MBS hors gérant, stagiaires et VRP
  - H\_002.STD
  - H\_003.STD
  - CP\_NEGAT.STD
  - **COM005.STD**
  - COM006.STD
  - COM008.STD
  - COM009.STD
     COM010.STD
  - HMAJ010.STD
  - REGUL002.STD
  - PRIME020.STD
  - PRIME020F.STD
  - PRIME021.STD
  - PRIME021F.STD
  - PRIME035.STD
  - PRIME036.STD
  - PRIME002.STD
  - PRIME024.STD
  - PRIME037.STDPRIME007.STD
  - PRIME014.STD
  - PRIME015.STD
  - PRIME016.STD
  - PRIME018.STD
- ✓ Ajout lignes dans tous les MBS hors gérant, stagiaires, VRP et Z\_MAISON
  - COM005.STD
  - COM006.STD
  - COM008.STD
  - COM009.STD
  - COM010.STD
- ✓ Dans les MBS AGRI non cadres
  - HNUIT\_150.STD
- ✓ Dans les MBS BOUL non cadres
  - H025D.STD
- ✓ Dans tous les MBS BOUL hors gérant, stagiaires
  - HJF\_NT.STD
  - HJF\_T.STD
- ✓ Ajout ligne PRIME005/006.STD dans tous les MBS CDD hors stagiaires
  - PRIME005.STD
  - PRIME006.STD
- ✓ Ajout lignes Indemnité. retraite dans MBS STD CDI hors gérant
  - IND\_RETRA2.STD
  - IND\_RETRA3.STD
  - IND\_RETRA4.STD
- ✓ Ajout lignes Indemnités. Licenciements et transactionnelles dans les MBS hors gérant, stagiaires
  - IND\_LICENB.STD

- IND\_LICENF.STD
- IND\_TRANSB.STD
- IND\_TRANSD.STD
- IND\_LICENC.STD
- IND\_TRANSA.STD
- ✓ Ajout ligne location gérance dans tous les MBS gérant
  - LOC\_GER.STD
- ✓ Ajout lignes intéressement et participation dans tous les MBS hors stagiaires
  - INTERESS.STD
  - PARTICIP.STD
- ✓ Ajout lignes points sup... dans MBS STD secteur ARTI/COMMERCE/OPA/JURI

Dans tous les MBS hors stagiaires, gérant et VRP

POINT\_SUP.STD PRIME011.STD POINT\_RET.STD POURC\_ACT.STD

- ✓ Ajout lignes RETRAITE01/02.STD et RETR\_CAD01/07/03/08.STD dans les MBS NC et cadre pour ADSP RA et OPA
  - RETRAITE01.STD
  - RETRAITE02.STD
  - RETR\_CAD01.STD
  - RETR\_CAD07.STDRETR\_CAD03.STD
  - RETR CAD03.STD
- ✓ Ajout lignes PREV\_CAD11/12/13/20.STD dans MBS STD des CDD/CDI Cadre et Gérant
  - PREV\_CAD11.STD
  - PREV\_CAD12.STD
  - PREV\_CAD13.STD
  - PREV\_CAD20.STD
- ✓ Dans tous les MBS hors gérant, stagiaires et VRPM
  - FRAIS\_TRA1.STD
  - FRAIS\_TRA2.STD
- ✓ Retirer les lignes dans tous les MBS stagiaires, gérant
  - POINT\_SUP.STD
  - PRIME011.STD
  - POINT\_RET.STD
  - POURC\_ACT.STD
  - SALBASE04.STD
  - RTT\_COMPL.STD
- ✓ Retrait des lignes dans les MBS gérant, stagiaires
  - IND\_REP\_1B.STD
  - IND\_REP1.STD
  - IND\_REP\_2B.STD
  - IND\_REP2.STD
  - IND\_REP\_3B.STDIND\_REP3.STD
- ✓ Ajout de l'AUTONOMIE2\_RG.STD dans MBS STD
- ✓ Ajout de **PARIT\_1996\_FNDP.STD** dans MBS STD ARTI

## 5.2 Mise à jour de profils

✓ Retrait des lignes de prévoyances cadre du profil PREV\_VRP\_GMS\_C

- PRV\_VRPM1.STD - PRV\_VRPM2.STD

- PRV\_VRPM3.STD

✓ Ajout des lignes de prévoyances cadre du profil PREV\_VRP\_GMS\_NC

- PRV\_VRPM1.STD
- PRV\_VRPM2.STD
- PRV\_VRPM3.STD

#### 5.3 Mise à jour des organismes

✓

Mise à jour des listes officielles des organismes qui adhèrent à la DSN.

Pour retrouver ces listes, consulter le référentiel https://www.net-entreprises.fr/nomenclatures-dsn-p23v01/

| Objet de la<br>mise à jour | Code organisme | Raison sociale                  | Code<br>identification |
|----------------------------|----------------|---------------------------------|------------------------|
|                            | MFBCO          | MUTUELLE SOLIMUT CENTRE OCEAN   | 781343249              |
| Suppression                | OSSP           | OCEANE SANTE - SAINTE PHILOMENE | 782825301              |
|                            | SOLYON         | SOLYON                          | MUT691SOL              |

#### 5.4 Mise à jour de grilles de salaires

Les avenants et accords non étendus ne sont pas actuellement pas suivis en STD. Les mises à jour des grilles de salaires et primes conventionnelles suivront les publications du JORF.

| Code<br>IDCC         | Libellé de la convention collective                                                                                                    | Date de<br>mise à jour |
|----------------------|----------------------------------------------------------------------------------------------------|------------------------|
| 0292                 | nationale de la plasturgie du 1er juillet 1960.                                                                                                    | 04/06/2023             |
| 1431                 | nationale de l'optique-lunetterie de détail                                                                                                    | 03/06/2023             |
| 1596<br>1597<br>2609 | nationale concernant les ouvriers employés par les entreprises du bâtiment visées par le décret du 1er mars 1962 -c'est-à-dire occupant jusqu'à 10 salariés-             | 02/06/2023             |
| 1607                 | nationale des industries des jeux, jouets, articles de fêtes et ornements de<br>Noël, articles de puériculture et voitures d'enfants modélisme et industries<br>connexes | 16/06/2023             |
| 1702<br>2614         | nationale des ouvriers de travaux publics                                                                                                    | 02/06/2023             |
| 1947                 | nationale du négoce de bois d'œuvre et produits dérivés                                                                                                    | 02/06/20233            |
| 1951                 | nationale des cabinets ou entreprises d'expertises en automobile                                                                                                    | 13/06/2023             |
| 1966                 | des industries métallurgiques du Loiret                                                                                                    | 02/06/2023             |
| 2389<br>0627<br>0771 | des ouvriers du bâtiment et des travaux publics région de La Réunion                                                                                                    | 13/06/2023             |
| 2332                 | nationale des entreprises d'architecture (cabinets d'architectes) Corse                                                                                                  | 02/06/2023             |

| 2332 | nationale des entreprises d'architecture (cabinets d'architectes) franche Comté         | 22/06/2023 |
|------|-----------------------------------------------------------------------------------------|------------|
| 2332 | nationale des entreprises d'architecture (cabinets d'architectes) nord Pas de<br>Calais | 02/06/2023 |
| 2332 | nationale des entreprises d'architecture (cabinets d'architectes) Poitou Charente       | 02/06/2023 |
| 2332 | nationale des entreprises d'architecture (cabinets d'architectes) Guyane                | 11/06/2023 |
| 2332 | nationale des entreprises d'architecture (cabinets d'architectes) Limousin              | 11/06/2023 |
| 2332 | nationale des entreprises d'architecture (cabinets d'architectes) Réunion               | 11/06/2023 |
| 2332 | nationale des entreprises d'architecture (cabinets d'architectes) Martinique            | 11/06/2023 |
| 2332 | nationale des entreprises d'architecture (cabinets d'architectes) Haute-<br>Normandie   | 11/06/2023 |
| 2332 | nationale des entreprises d'architecture (cabinets d'architectes) Basse-<br>Normandie   | 14/06/2023 |

## 6. CORRECTIONS

#### 6.1 Calcul de bulletin : Heures complémentaires :modification de la formule

#### 6.1.1 Pourquoi une correction est elle faite?

Lorsque le salarié n'avait pas d'horaire de base de renseigner, le calcul des heures complémentaires n'étaient pas possible.

La modification de la formule permette à présent de gérer ce cas.

#### 6.1.2 Que doit faire l'utilisateur?

#### **AUCUNE MANIPULATION**

#### 6.1.3 Que fait le programme?

- ✓ Création d'une donnée TH\_CAL006\_HCOMP.STD Tarif horaire reconstitue heures complémentaires-Remu exceptionnelle au 01/01/2023
- ✓ Modification de la donnée TH\_CAL001\_HCOMP.STD et COMP\_SMIC\_CONV\_TH\_H.STD -Complément tarif horaire conventionnel quand inférieur au smic – Salaire horaire au 01/01/2023
- ✓ Modification de la condition de déclenchement sur les lignes :
  - **COMP\_SMIC\_CONV\_POURC.STD** COMPLEMENT SALAIRE % TARIF HORAIRE CONVENTIONNEL QUAND INFERIEUR AU SMIC au 01/01/2023
  - COMP\_SMIC\_CONV\_TH.STD COMPLEMENT TARIF HORAIRE CONVENTIONNEL QUAND INFERIEUR AU SMIC au 01/01/2023

#### 6.2 Calcul de bulletin : Compteur de congés payés erroné en cas de jours placés sur PERCO

#### 6.2.1 Pourquoi une correction est -elle faite?

En cas de placement de jours de CP sur perco, les compteurs de CP étaient faux. Les compteurs ont été modifiés

#### 6.2.2 Que doit faire l'utilisateur?

#### **AUCUNE MANIPULATION**

#### 6.2.3 Que fait le programme?

✓ Modification de la formule de la donnée calculée SOLDE\_JCP5.STD - TOTAL J CP PRIS PAR AVANCE en date du 01/01/2023.

# 6.3 DSN : Déclaration des heures rémunérées dans les types d'activités

#### 6.3.1 Pourquoi une correction est elle faite?

Selon la <u>fiche DSN 825</u>, les heures de congés payés sont à considérées comme du travail effectif et à déclarer dans la rubrique **S21.G00.53.001** en code 01 Travail rémunéré.

#### 6.3.2 Que doit faire l'utilisateur?

#### **AUCUNE MANIPULATION**

#### 6.3.3 Que fait le programme?

- ✓ Modification de la donnée de déclaration **DSN\_TRAV\_REMU.STD** Travail rémunéré au 01/01/2023.
- 6.4 IDCC 2205: Modification du CTP : CSG/ CRDS pour salarié Alsace Moselle

#### 6.4.1 Pourquoi une correction est-elle faite?

Suite à la mise à jour du guide URSSAF paru en Mars, le CTP utilisé change selon si le salarié relève du régime ALSACE-MOSELLE ou non.

#### 6.4.2 Que doit faire l'utilisateur?

#### **AUCUNE MANIPULATION**

#### 6.4.3 Que fait le programme?

- ✓ Modification du profil SECU\_CRPCEN.STD :
- ✓ Modification des formules permettant la déclaration du bon code CTP pour les lignes de CSG et CRDS.

#### 6.5 Suivi des corrections

| Numéro | Corrections ou évolutions apportées                                                      |  |  |
|--------|------------------------------------------------------------------------------------------|--|--|
| 716648 | Import DSN - reprise du complément d'adresse du salarié.                                 |  |  |
| 731470 | Correction du calcul du brut si versement d'une prime de précarité.                      |  |  |
| 739521 | Correction de l'édition RCC_MULTI.STD et RC_MULTI.STD.                                   |  |  |
| 739556 | Correction du TAB_TOTAL.STD lorsqu'un salarié est présent sur plusieurs établissements.  |  |  |
| 741444 | Correction du message d'erreur lors du lancement de l'assistant d'embauche.              |  |  |
| 743974 | Correction du taux de l'indemnité activité partielle pour un salarié sans horaire précis |  |  |
| 745683 | Correction de messages lors du calcul de la DSN mensuelle                                |  |  |
| 747692 | correction du message lors de la saisie d'une suspension de contrat.                     |  |  |
| 747874 | Correction du message lors de la recherche de ligne dans un modèle de bulletin.          |  |  |

Cette documentation correspond à la version 6.50. Entre deux versions, des mises à jour du logiciel peuvent être opérées sans modification de la documentation. Elles sont présentées dans la documentation des nouveautés de la version sur votre espace client.